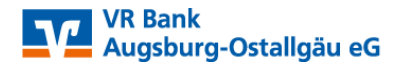

# Umstellung von SecureGo auf SecureGo plus (App2App)

Sehr geehrte Kundin, sehr geehrter Kunde,

mit dieser Anleitung erläutern wir Ihnen die Vorgehensweise zur Umstellung von SecureGo auf SecureGo plus. Bitte installieren Sie zunächst die SecureGo plus-App auf Ihrem mobilen Endgerät. Bitte beachten Sie, dass bei Androidgeräte mindestens das Betriebssystem Version 6 und bei iOS-Geräte mindestens Version 13 installiert sein muss.

SecureGo plus QR-Code für iOS

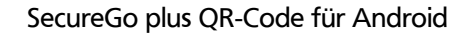

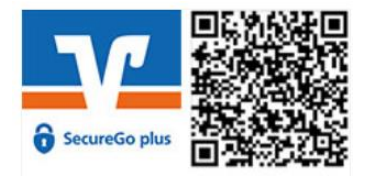

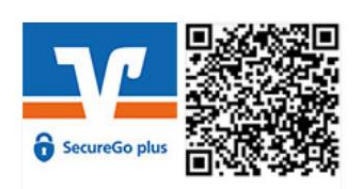

Das SecureGo plus-Verfahren kann in Kombination mit der VR Banking-App sowie dem Online-Banking über unsere Internetseite bzw. einer Online-Banking-Software genutzt werden. Ein höheres Sicherheitsniveau wird durch die Nutzung von zwei Geräten (PC und Smartphone bzw. Tablet) erreicht.

VR-Banking-App QR-Code für iOS

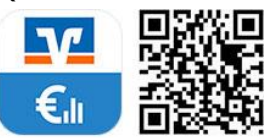

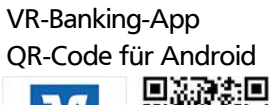

EII

VR-Banking-App QR-Code für iPad

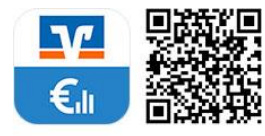

1. SecureGo plus-App – Vorbereitung der App zum SecureGo plus-Verfahren

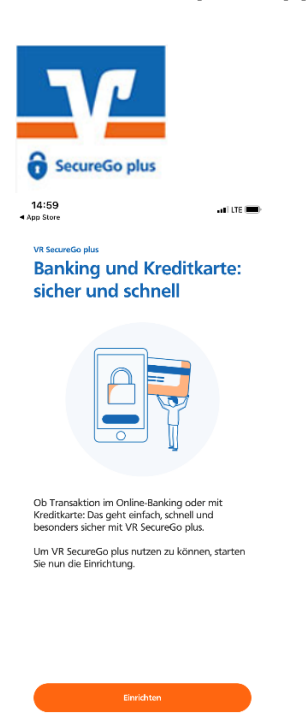

Öffnen Sie nach erfolgter Installation die neue SecureGo plus-App auf Ihrem mobilen Endgerät.

Klicken Sie auf die orange Schaltfläche "Einrichten", um den Assistenten zu starten.

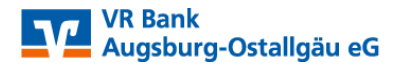

| dein         | en Standort verwenden?                                                                                                    |
|--------------|----------------------------------------------------------------------------------------------------|
| Auth<br>Sich | entifizierung Ihren Standort als<br>erheitsmerkmal zum Schutz vor<br>Missbrauch.                                                                                                    |
| d Ger        | au: Ein<br>B<br>Cost<br>Cost |
|              | Einmal erlauben                                                                                                    |
| Beim         | Verwenden der App erlauben                                                                                                    |
|              | Nicht erlauben                                                                                                    |

Falls diese Anzeige kommt, wählen Sie den Eintrag "Beim Verwenden der App erlauben" aus.

Freigabe-Code

Bitte vergeben Sie zunächst einen Freigabe-Code, mit dem Sie zukünftig Ihre Aufträge bestätigen.

Merken Sie sich Ihren Freigabe-Code gut. Sofern Sie diesen vergessen haben, muss die App zurückgesetzt und komplett neu eingerichtet werden.

| Neuen Freigabe-Code eingeben        | 0                |
|-------------------------------------|------------------|
| 8 - 20 Zeichen 1 Großbuchstabe      | 1 Kleinbuchstabe |
| Neuen Freigabe-Code erneut eingeben | ۲                |
| 군 Face ID verwenden                 |                  |

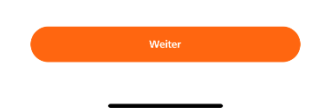

Als nächstes vergeben Sie sich **Ihren eigenen "Freigabe-Code"**, mit dem Sie künftig eine Freigabe bzw. Transaktion bestätigen müssen. Der Code muss aus **8-20 Zeichen** bestehen, **1 Großbuchstaben**, **1 Kleinbuchstaben** und **1 Ziffer**. Geben Sie diesen im Feld "Neuen Freigabe-Code eingeben" ein und wiederholen dies in der 2. Zeile. Haben Sie alle Teile des Zeichenvorrates richtig eingegeben, werden die Felder grün.

Zusätzlich können Sie die Face ID bzw. den Fingerprint verwenden, wenn Ihr Endgerät diese Funktion unterstützt.

Klicken Sie anschließend auf den Button "Weiter".

Hinweis: Diesen selbst ausgedachten Freigabe-Code benötigen Sie künftig immer, um eine TAN für Ihre Zahlung zu erhalten bzw. eine Zahlung auszulösen. Bei aktivierter Face ID bzw. Fingerprint wird die Zahlung damit ausgelöst.

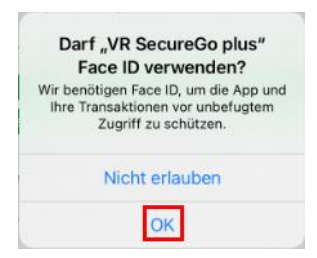

Damit die SecureGo plus-App die Face ID wahlweise Fingerprint verwenden darf, bitte diesen Hinweis mit "OK" bestätigen.

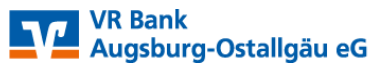

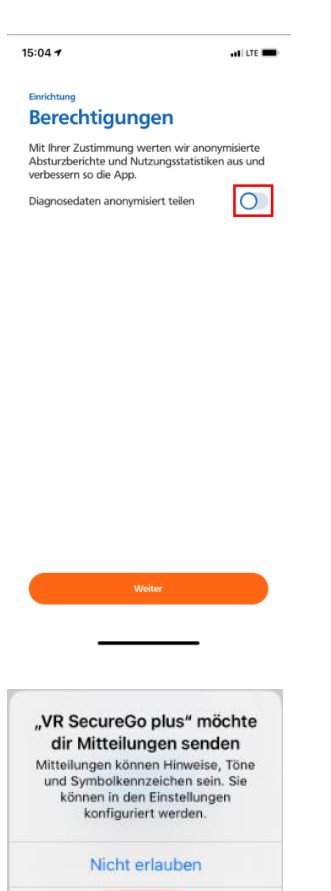

Über diese Schaltfläche können Sie festlegen, ob Sie zur Verbesserung der App beitragen möchten oder nicht. Anschließend klicken Sie bitte auf die Schalfläche "Weiter".

Diesen Hinweis bitte mit "Erlauben" bestätigen, damit Sie mittels Push-Nachricht über anstehende Zahlungsfreigaben informiert werden.

### 2. SecureGo plus-App – Bankverbindung freischalten

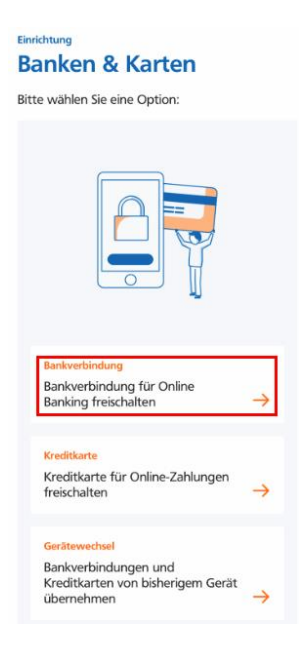

Erlauben

Wählen Sie bitte die Schaltfläche "Bankverbindung für Online Banking freischalten" aus.

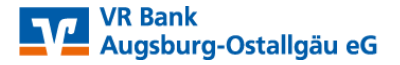

### VR-SecureGo App erkannt

Sie können alle Bankverbindungen aus Ihrer bisherigen App in die neue VR SecureGo plus App übertragen.

Bitte beachten Sie, dass für eine erfolgreiche Übertragung Ihre Bank die App für die Freigabe von OnlineBanking-Transaktionen aktiviert haben muss.

Wenn Ihre Bank die App noch nicht aktiviert hat, haben Sie bitte noch etwas Geduld. Ihre Bank wird diese Möglichkeit zu einem späteren Zeitpunkt anbieten.

Übernahme starten

Überspringen

Die SecureGo plus-App erkennt automatisch, dass auf Ihrem mobilen Endgerät bereits das SecureGo-Verfahren vorhanden ist und kann direkt die Datenübernahme über die Auswahl "Übernahme starten" durchführen. Gelegentlich dauert die Erkennung der bisherigen VR-SecureGo App bis zu 30 Sekunden. Hinweis: Für die bisherige SecureGo-App müssen alle verfügbare Updates installiert sein.

| <b>16:53</b><br>◀ VR SecureGo    | adi lite 🔳 |
|----------------------------------|------------|
|                                  | Anmelden   |
| VR Bank<br>Augsburg-Ostallgäu eG |            |
| Anmeldekennwort                  | [2]        |
|                                  |            |

Die SecureGo plus-App startet nun automatisch die alte SecureGo-App. Bitte melden Sie sich hier mit Ihrem bekannten Anmeldekennwort an oder nutzen Sie – falls vorhanden – den Fingerprint oder Face-ID.

| 16:56<br>◀ VR SecureGo   |                                                     | all lite 🗩                      |
|--------------------------|-----------------------------------------------------|---------------------------------|
|                          | VR-SecureGo                                         | C                               |
| Bankleitzahl<br>72090000 |                                                     | VR-NetKey<br>286                |
| Übertra<br>ausgewählte   | agung der Bankver<br>n NetKeys in die So<br>starten | bindung des<br>ecureGo plus App |
|                          | Ausführen                                           | _                               |

Um die Datenübernahme in die neue App zu starten, klicken Sie in Ihrer SecureGo-App auf "Ausführen".

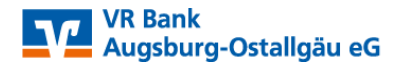

Datenübertragung erfolgreich. Möchten Sie zur SecureGo plus App wechseln oder in dieser Anwendung verbleiben?

> SecureGo Plus starten Verbleiben

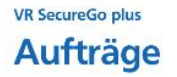

In Ihrer SecureGo-App bekommen Sie den Hinweis, dass die Datenübertragung erfolgreich durchgeführt werden konnte. Bitte klicken Sie nun auf den Button "SecureGo plus starten".

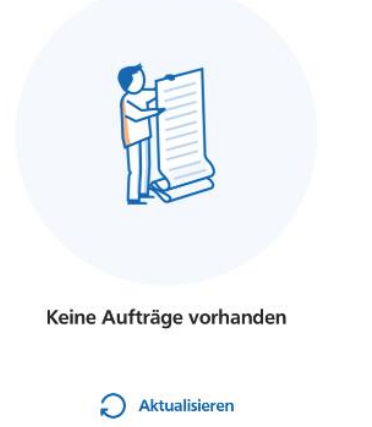

Sobald die SecureGo plus-App gestartet wurden, sehen Sie dieses Bild. Ihre SecureGo plus-App ist nun fertig eingerichtet.

## 3. Erste Anmeldung im VR-OnlineBanking mit SecureGo plus-App

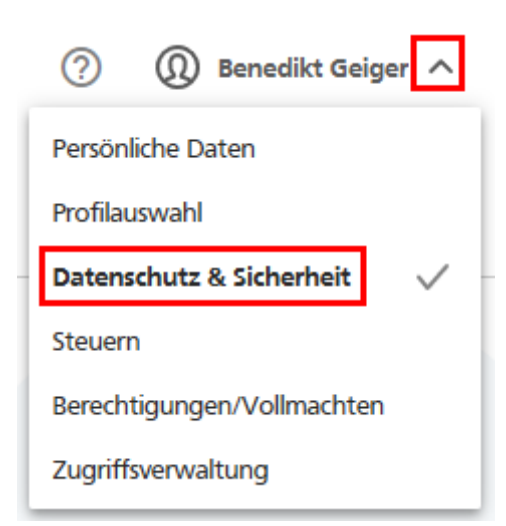

Melden Sie sich nun über unsere Internetseite beim VR Online Banking (neu) an. Wenn Sie auf den Pfeil neben Ihrem Namen klicken, geht dieses Auswahlmenü auf. Wählen Sie den Eintrag "Datenschutz & Sicherheit" aus. Im Bereich "Sicherheitsverfahren" sehen Sie, dass Ihr SecureGo plus-Verfahren nun "aktiv" ist.

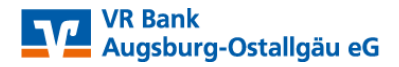

|                                                                            | sicherheitsverfahren     |                           |                 |
|----------------------------------------------------------------------------|--------------------------|---------------------------|-----------------|
| Hier finden Sie alle Funktionen zur Verwaltung Ihrer Sicherheitsverfahren. |                          |                           |                 |
|                                                                            | SecureGo plus            | <ul> <li>Aktiv</li> </ul> | Ø               |
|                                                                            | Verfügbare TAN-Verfahren |                           | $(\rightarrow)$ |
|                                                                            |                          |                           |                 |

| 📃 v                      | 'R-SecureGo      |
|--------------------------|------------------|
| Bankleitzahl<br>72090000 | VR-NetKey<br>286 |
|                          |                  |
|                          |                  |
|                          |                  |
| Bankverbindung ist o     | deaktiviert      |

Sollten Sie die alte App SecureGo nochmal starten, erhalten Sie den Hinweis, dass diese Bankverbindung deaktiviert wurde. Diese App können Sie jetzt löschen.

### 4. FAQs

- VR SecureGo plus ist für Sie wie gehabt kostenfrei
- Mit VR SecureGo plus entfällt in der Regel bei unserem neuen OnlineBanking und der neuen VR BankingApp das bisher bekannte Übertragen der TAN. Mittels der App VR SecureGo plus geben Sie die Überweisung direkt frei.
- Die TAN-Übertragung steht für die alte VR Banking App nicht zur Verfügung.

Sicherheitshinweis: Unsere Mitarbeiter werden Sie <u>NIEMALS</u> nach PIN, TAN oder dem Aktivierungscode fragen! Weder direkt, am Telefon noch per E-Mail!!!